## OPTIGA™ TPM – Quick Start Guide

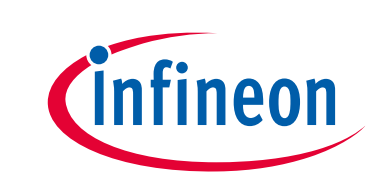

Download

Raspbian OS with desktop Raspbian image from: https://www.raspberrypi.org/downloads/raspbian

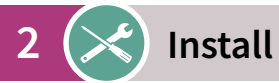

According to instructions under: https://www.raspberrypi.org/documentation/installation/installing-images/README.md

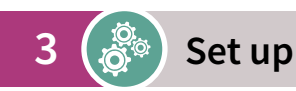

Connect the Iridium board to your Raspberry Pi as illustrated above and follow the instructions under: https://projects.raspberrypi.org/en/projects/raspberry-pi-setting-up

es-page

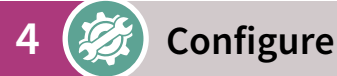

Configure

Boot your Raspberry Pi and open the shell. Run the following commands:

sudo nano /boot/config.txt

In the file replace:
#dtparam=spi=on
with:
dtparam=spi=on
and add this line:
dtoverlay=tpm-slb9670
Save your changes

Enter: sudo reboot now

## 5 ( Now you are ready to go!

| Option 1                                                                                                    | Option 2                                                                                                    | Option 3                                                                                                    |
|----------------------------------------------------------------------------------------------------|----------------------------------------------------------------------------------------------------|----------------------------------------------------------------------------------------------------|
| TPM2 software stack (TSS)<br>To start working with the TPM2<br>software stack (TSS), please<br>follow this app note:<br>https://www.infineon.com/TPM-<br>TSS-AppNote | OPTIGA <sup>™</sup> TPM on AWS<br>Greengrass<br>To start working with the                                    | OPTIGA <sup>™</sup> TPM on<br>Microsoft Azure<br>To start working with the                                                                               |
|                                                                                                    | OPTIGA <sup>™</sup> TPM on AWS<br>Greengrass, please follow<br>the steps described at the<br>following link: | OPTIGA <sup>™</sup> TPM on Microsoft Azure,<br>please select the "Get Started"<br>tab at the top of the page at the<br>link below, then follow the steps |
|                                                                                                    | https://github.com/Infineon/am-<br>azon-greengrass-hsi-optiga-tpm                                            | described on the page:<br>https://catalog.azureiotsolu-<br>tions.com/details?title=OP-<br>TIGA-TPM-SLB-9670-Iridi-<br>um-Board&source=all-devic-         |